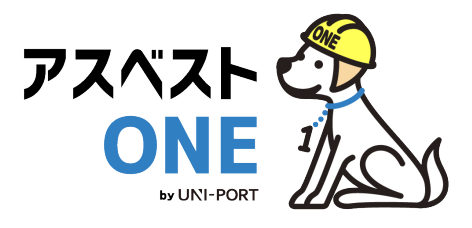

### 産廃・石綿情報管理システム [分析依頼版]

## アスベストONE 操作マニュアル

元請業者用

Ver. 2025.2

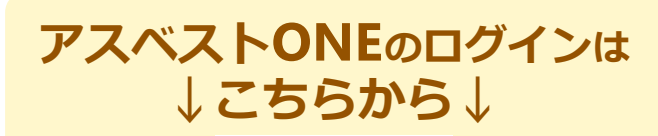

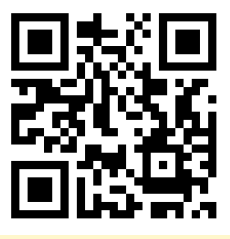

https://uni-port.jp/

電子マニュアルの確認や印刷はこちらから

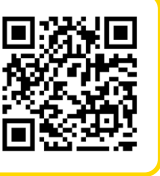

URL <u>https://helpup.kk-ems.jp/</u>

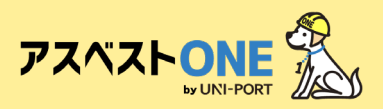

## 事前に準備しておくこと

### ■利用環境

アスベストONEの利用にあたり、以下の条件を満たすものをご準備ください。

| 推奨環境    | OS             | ブラウザ(2024年4月時点の最新版)          |  |  |  |  |
|---------|----------------|------------------------------|--|--|--|--|
| PC      | Windows10以上    | Microsoft Edge、Google Chrome |  |  |  |  |
| 77-67+2 | iOS 11.0 以上    | Safari                       |  |  |  |  |
|         | Android 8.0 以上 | Google Chrome                |  |  |  |  |

■口座振替の設定

## もくじ

| 内容                       | 掲載ページ |
|--------------------------|-------|
| アスベストONEにログイン            | 2     |
| <u>ユーザー情報確認・ユーザー管理機能</u> | 4-9   |
| 石綿分析調査申込の流れ              | 11    |
| 石綿分析調查申込一覧               | 12-17 |
| <u>石綿分析調査申込詳細</u>        | 18-23 |
| 【便利機能】ログインパスワードの変更       | 25    |

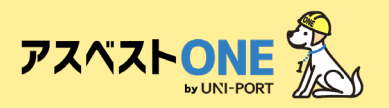

### アスベストONEにログイン

■工事情報の登録や置場運搬情報などを登録するために、 アスベストONEにログインします。

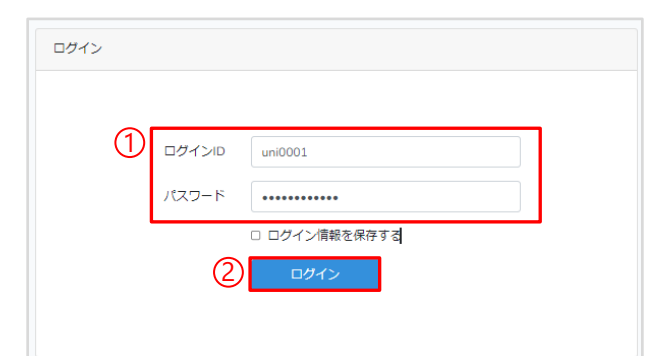

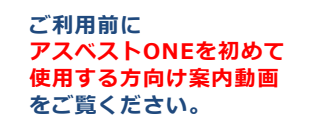

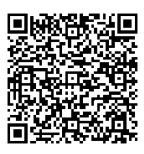

 ①推奨環境のブラウザから
 「<u>https://uni-port.jp/</u>」にアクセスし、各ユー ザーに割り振られたログインIDとパスワード を入力。

②「ログイン」をクリック。

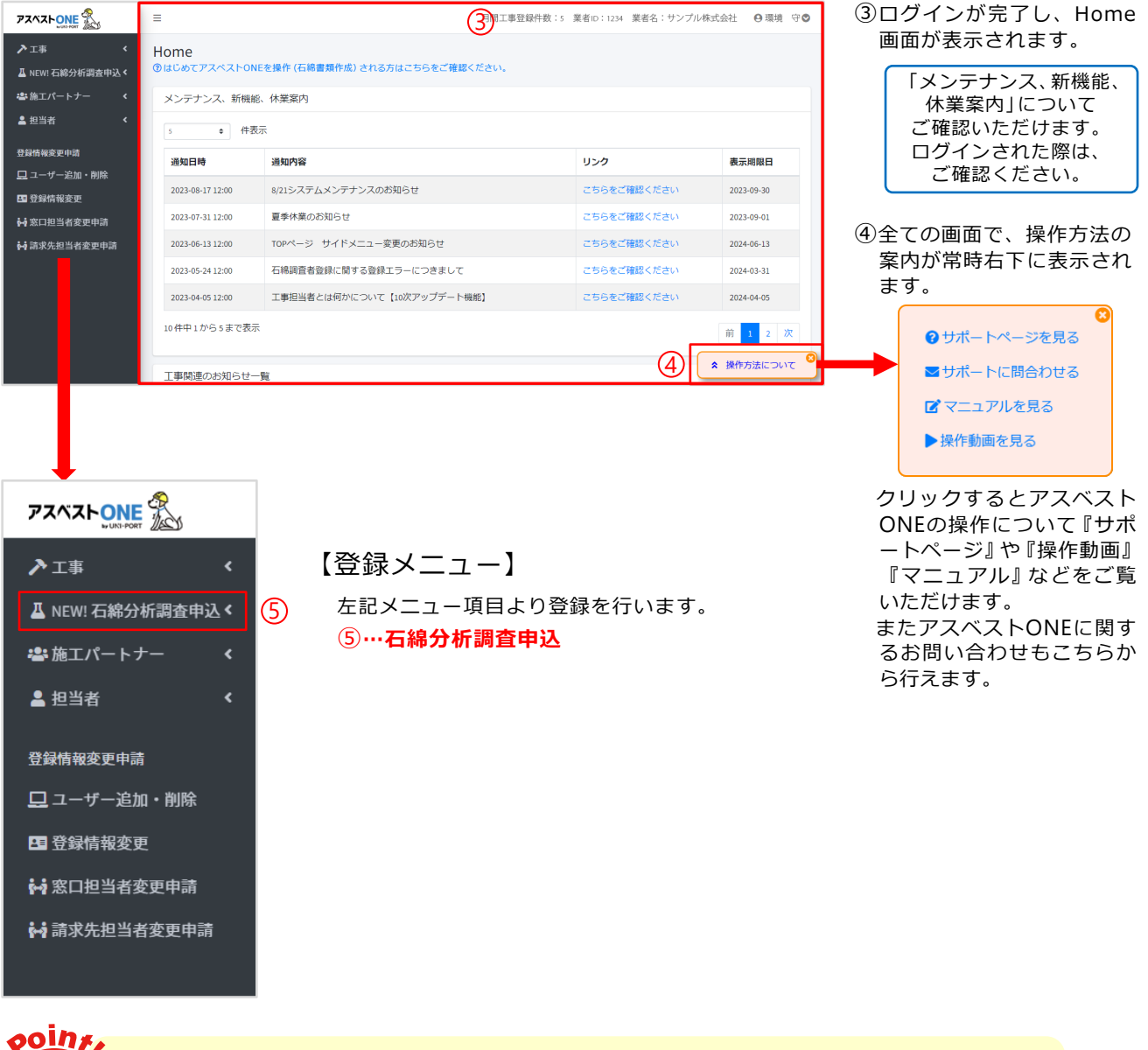

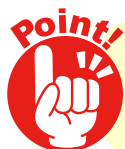

推奨環境で操作を行ってください!

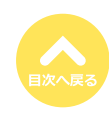

2

# 事前準備/登録情報確認

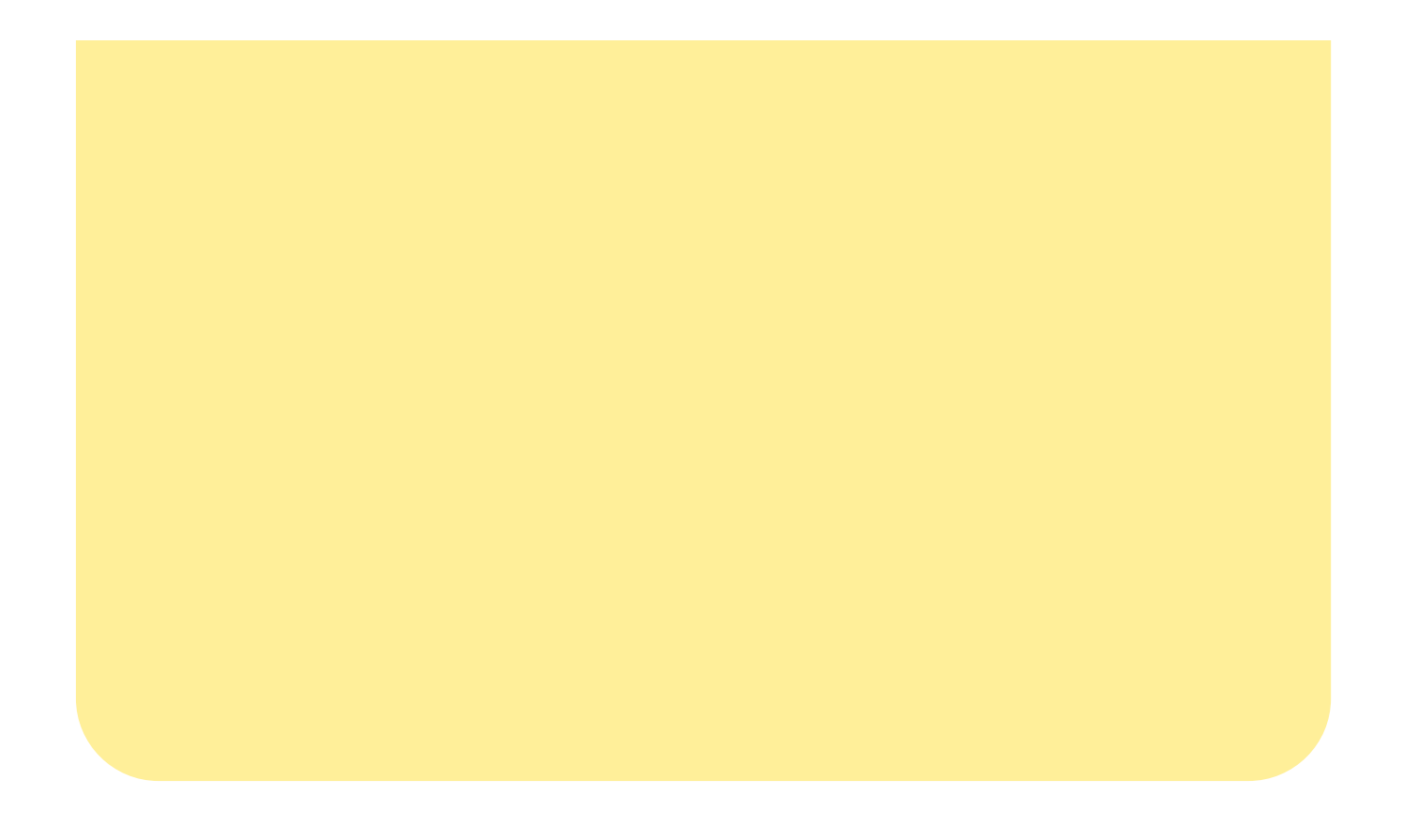

![](_page_4_Picture_0.jpeg)

### ユーザー情報確認/ユーザー管理機能 [所属情報の変更]

■ログインユーザーの所属業者に紐づく各種情報を表示。

| PZAZE State             | =                   |                                | 間工事登録件数:5 業者ID:1234 業者名:サンプル | ・株式会社 🛛 環境 守 🕻 |
|-------------------------|---------------------|--------------------------------|------------------------------|----------------|
| ▶ 工事 < ▲ NEW! 石綿分析調査申込く | Home<br>②はじめてアスペストの | NEを操作 (石綿書類作成) される方はこちらをご確認くださ | u.                           |                |
| 🛎 施エパートナー 🛛 <           | メンテナンス、新機           | 能、休業案内                         |                              |                |
| ▲ 担当者 〈                 | 5 \$ 件              | 表示                             |                              |                |
| 登録情報変更申請                | 通知日時                | 通知內容                           | リンク                          | 表示期限日          |
| 🖵 ユーザー追加・削除<br>🖪 登録情報変更 | 2023-08-17 12:00    | 8/21システムメンテナンスのお知らせ            | こちらをご確認ください                  | 2023-09-30     |

| 7242 LONE               | =                    | 月間工事                           | 登録件数:5 業者ID:1234 業者名: | サンプル株式 | 会社 ❷環境 守♥        |
|-------------------------|----------------------|--------------------------------|-----------------------|--------|------------------|
| ▶ 工事 < ▲ NEW! 石綿分析調査申込く | Home<br>⑦はじめてアスペストON | を操作 (石綿書類作成) される方はこちらをご確認ください。 |                       | 2      | 環境 守<br>ナンブル株式会社 |
| 🛎 施工パートナー 🛛 🖌           | メンテナンス、新機能           | 、休業案内                          |                       |        | パスワード変更          |
| ≗担当者 <                  | 5 \$ 件表              | <del>,</del>                   |                       | (      | <b>り</b> ログアウト   |
| 登録情報変更申請                | 通知日時                 | 通知内容                           | リンク                   |        | 表示期限日            |
| □ ユーザー追加・削除 ■ 登録情報変更    | 2023-08-17 12:00     | 8/21システムメンテナンスのお知らせ            | こちらをご確認くだ             | さい     | 2023-09-30       |

| 1ーザー情報確認                | (3                        |
|-------------------------|---------------------------|
| ユーザー情報                  |                           |
| 氏名                      |                           |
| 分析 一郎                   |                           |
| メールアドレス                 |                           |
| 所属情報                    | <ul><li>④ ご変更する</li></ul> |
| 業者ID                    |                           |
| 9876                    |                           |
| 名称                      |                           |
| 石綿分析株式会社                |                           |
| 代表者職氏名                  |                           |
| 分析 一郎                   |                           |
| 所在地                     |                           |
| 〒 1000005               |                           |
| 東京都千代田区丸の内3-4-1 新国際ビル4階 |                           |
| 電話番号                    |                           |
| 0368091021              |                           |
| FAX番号                   |                           |
| 労働保険番号                  |                           |
| 12-3-45-678901-234      |                           |
|                         |                           |
| ユーザー一覧                  | _                         |

#### Home画面の右上に

『月間工事登録件数 所属会社の業者ID 所属業者名 ロ

**グインユーザー名**』が表示され、クリックすると下に 「ユーザ情報確認」「パスワード変更」「ログアウト」の メニュー画面が表示されます。

- ユーザー情報確認」をクリック。
- ③現在ログインしているユーザーの「ユーザー情報」「所属情報」「プラン情報」などの登録内容が確認できます。 「所属情報」の登録内容の変更は次ページを参照。 それ以外の登録内容に変更がある場合は、お問い合わせ フォームにてご連絡ください。
- ④『所属情報』内の「変更する」をクリックすると、ログ インしているアカウントに紐づく所属情報の変更が可能 です。

![](_page_4_Picture_12.jpeg)

5

![](_page_5_Picture_1.jpeg)

|          | 日間で東京県大学 3 2001 10000 美米 10 10000 大学 10 10000 大学 10 10000 大学 10 10000 大学 10 10 10 10 10 10 10 10 10 10 10 10 10 |
|----------|----------------------------------------------------------------------------------------------------|
|          | 所属情報を変更する 5 ×                                                                                                   |
| L        | 業者iD                                                                                                    |
| -        | 10855                                                                                                    |
| ~        | 名称                                                                                                    |
| 名        | 虎ノ門株式会社【Sample】                                                                                                 |
| 50       | 代表者職氏名                                                                                                    |
| ľ        | 神谷町 虎門                                                                                                    |
|          | 自由入力                                                                                                    |
| 属        | 郵便番号                                                                                                    |
|          | 1050001                                                                                                    |
| 者        | 所在地                                                                                                    |
| 85       | 都道府県                                                                                                    |
| 称        | 東京都                                                                                                    |
|          | 市区町村                                                                                                    |
| 表        | 港区                                                                                                    |
|          | 町域                                                                                                    |
| 在        | 虎ノ門                                                                                                    |
| 10       | 詳細                                                                                                    |
| .示       | 1-1-1                                                                                                    |
| 詰<br>-11 | 電話番号                                                                                                    |
| XŽ       | 03-1111-1111                                                                                                    |
| 谷        | FAX番号 (西)                                                                                                    |
| 在        |                                                                                                    |
| 10       |                                                                                                    |
| 京        | <b>カ間味味食巧</b><br>府県コード 所掌 管轄 基幹番号 枝番号                                                                           |
| 話        | 13 1 01 000000 000                                                                                              |
| -11      |                                                                                                    |
| X        | ちキャンセル 6日保存                                                                                                    |
| 働い       | ۲۳, ۲۲, ۲۳, ۲۳, ۲۳, ۲۳, ۲۳, ۲۳, ۲۳, ۲۳,                                                                         |

- ⑤「代表者職氏名」「郵便番号」「所在地」「電話 番号」「FAX番号」「労働保険番号」の修正が可 能です。
  - ※「業者ID」は変更できません。
  - ※「名称」変更の際は、お問い合わせフォームにて ご連絡ください。

⑥「保存」をクリック。

| 確認x                                                      |
|----------------------------------------------------------|
| 業者情報を変更すると、ロックされていない石綿帳票には変更後の情報が反映されるようになりますがよろしいですか? ⑦ |

⑦確認画面が表示されたら「はい」をクリック。

- ※所属情報を変更すると、ロックされていない 石綿帳票には変更後の情報が反映されるよう になります。
- ※作成した書類についてはロック(「石綿業務書 類の登録済データ保管方法」参照)をして保 存をいただきますようお願いいたします。

![](_page_5_Picture_11.jpeg)

![](_page_6_Picture_0.jpeg)

![](_page_6_Picture_2.jpeg)

### ■ログインしているアカウントに紐づくユーザーの一覧を表示。

![](_page_6_Figure_4.jpeg)

①Home画面の右上の「ユーザー名」をクリックし、 ユーザー名の下に表示される「ユーザ情報確認」 をクリック。

![](_page_6_Figure_6.jpeg)

②ログインしているアカウントに紐づくプランの 情報が表示されます。

- ●「プラン名」…ご契約のプラン名
- 2「利用機能」…ご利用いただける機能
- ③「ユーザー追加オプション」…ユーザー数 11名以上の場合のオプション料金を表示
- ④「月間工事登録件数オプション」…ご契約 プランに応じた工事件数を超えた場合の料 金を表示
- ⑤「施工パートナー追加オプション」…6社以 上のサブアカウントを発行した場合の料金 を表示

![](_page_6_Picture_13.jpeg)

![](_page_7_Picture_0.jpeg)

### ユーザー管理機能 [支店一覧/本社情報] ※マネジメントオプション有りの場合のみ

#### ■ログインしているアカウントに紐づく支店の一覧 または 本社情報を表示。

![](_page_7_Figure_3.jpeg)

①Home画面の右上の「ユーザー名」をクリックし、 ユーザー名の下に表示される「ユーザ情報確認」 をクリック。

![](_page_7_Figure_5.jpeg)

②ログインしているアカウントに紐づく支店の一覧が表示されます。 ※元請業者の支店ユーザーがログイン時は本社情報を表示。

- ●「業者ID」…アカウント発行時に設定された支店の業者ID
- 2「業者名」…本社と紐づいている支店名
- ⑤「エリア」…業者登録時に設定した支店のエリア等の名称
- ④「住所」…支店の住所
- ⑤「代表者名」…支店の代表者名
- 6 「電話番号」…支店の電話番号
- ⑦「労働保険番号」…支店の労働保険番号
- ⑧「CSV出力」…支店一覧の情報を一括でCSV出力

![](_page_8_Picture_0.jpeg)

#### ■ログインしているアカウントに紐づく施工パートナーの一覧を表示。

![](_page_8_Figure_3.jpeg)

①Home画面の右上の「ユーザー名」をクリックし、 ユーザー名の下に表示される「ユーザ情報確認」 をクリック。

![](_page_8_Figure_5.jpeg)

②ログインしているアカウントに紐づく施工パートナーの一覧が表示されます。

- ●「業者ID」…施工パートナー登録時に設定された業者ID
- 2「業者名」…施工パートナーの業者名
- ❸「住所」…施工パートナーの住所
- ④「代表者名」…施工パートナーの代表者名
- ⑤「電話番号」…施工パートナーの電話番号
- ⑤「労働保険番号」…施工パートナーの労働保険番号
- ♥「CSV出力」…施工パートナー一覧の情報を一括でCSV出力

![](_page_9_Picture_0.jpeg)

![](_page_9_Picture_2.jpeg)

### ■ログインしているアカウントに紐づくユーザーの一覧を表示。

![](_page_9_Figure_4.jpeg)

①Home画面の右上の「ユーザー名」をクリックし、 ユーザー名の下に表示される「ユーザ情報確認」 をクリック。

![](_page_9_Figure_6.jpeg)

②ログインしているアカウントに紐づくユーザーの一覧が表示されます。

- 「ログインID」…アカウント発行時に設定されたログインID
- ❷「氏名」…ログインする方の氏名(部署名などの場合もあります)
- ●「メールアドレス」…アカウント発行時に登録の場合は表示
- ④「CSV出力」…ユーザー一覧の情報を一括でCSV出力

# 分析依頼操作方法

![](_page_10_Picture_1.jpeg)

![](_page_11_Picture_0.jpeg)

### 石綿分析調査申込の流れ

### ■分析会社に分析調査を申し込む際の流れは下記のとおりです。

![](_page_11_Figure_3.jpeg)

![](_page_12_Picture_0.jpeg)

石綿分析調査申込登録

### [STEP①] 分析依頼申込情報の登録について

■分析会社に分析依頼を送付します。

|    |                   | =                    |
|----|-------------------|----------------------|
|    | ▶⊥事 <             | Home                 |
|    | ▲ NEW! 石綿分析調査申込 ¥ | ⑦はじめてアスペストONEを操作(石紙) |
| D  | 日 石綿分析調査申込一覧      | メンテナンス、新機能、休業案内      |
| L, | C 石綿分析調査申込登録      | 5 ● 件表示              |
|    | 📽 施工パートナー 🛛 <     |                      |
|    | ▲ 担当者 〈           | 通知日時 通知内容            |

①Home画面左側のメニューより 「石綿分析調査申込」→「石綿分析調査申込登録」の順にクリック。

| 申込情報                           |   |
|--------------------------------|---|
| ✓ 工事を選択する                      | 1 |
| 工事                             |   |
| 選択 テストマンション 1224号室             |   |
|                                | 2 |
| 東京都千代田区 テストマンション 1224号室 石綿分析調査 |   |
|                                | 8 |
| 1法(偏光分散顕微鏡にてアスベストの種類を判定) ~     | • |
| ·                              | 4 |
| しない 🗸                          | • |
| ·                              | 6 |
| 1                              |   |
| ※10検体以上の場合は納期が延びる可能性があります。     |   |
| 単価                             | 6 |
| 15980                          |   |
| ■ 分析結果を郵送する(1,980円)            | 0 |
| 概算料金                           | 8 |
| 15980                          |   |

入力する内容の説明文が表示されます。 ②石綿分析調査の申込情報について入力します。 ●「工事を選択する」 →石綿書類作成機能をご利用の方で、既に工事 情報を登録されている場合、「選択」をクリッ クし既存の工事を選択すると「申込タイトル」 や「申込者」へ情報が反映されます(任意項 目) ❷「申込タイトル」…分析を依頼する件名を記入 ❸「定性分析手法」…依頼する定性分析の手法を 選択 [1法] 偏光分析顕微鏡にて分析する手法 [2法] 位相差分散顕微鏡にて分析する手法 ④「定量分析」…定量分析の依頼の有無を選択 ⑤「検体数」…分析依頼をかける検体数を入力 ❻「単価」…選択した分析手法によって見積単価 が表示 ♥「分析結果を郵送する」 …分析結果をPDF(電子データ)ではなく、紙 での郵送を希望の場合は 🗸 を入力(有料) ⑧「概算料金」…選択した分析手法と検体数によ る金額とオプション料金を合わ せた金額が表示

各入力項目の ?? をクリックすると

![](_page_12_Picture_9.jpeg)

![](_page_13_Picture_1.jpeg)

| 業者名                                                                                         |                         | •                                                                                                    |
|---------------------------------------------------------------------------------------------|-------------------------|----------------------------------------------------------------------------------------------------|
| リンフル株式芸社                                                                                    |                         |                                                                                                    |
| 環境 守                                                                                        |                         | <b>u</b>                                                                                                    |
| 郵便番号                                                                                        | 所在地(都道府県)               | 所在地(市区町村)                                                                                                    |
| 1000005                                                                                     | 東京都                     | 千代田区                                                                                                    |
| 所在地(町域) 任意                                                                                  | )                       | 所在地(詳細)在宣                                                                                                    |
| 丸の内                                                                                         |                         | 3-4-1 新国際ビル4F                                                                                                    |
| 電話番号<br>半角数字で入力してくださ<br>03-6809-1021<br>FAX番号 [13]<br>電話番号と同じ<br>半角数字で入力してくださ               | τυ.<br>τυ.              |                                                                                                    |
| x-117FUX                                                                                    |                         |                                                                                                    |
| xールアトレス<br>                                                                                 |                         | <br>④ 電告書送付先は申込者連絡先に                                                                                                    |
| xールアトレス<br>報告書送付先<br>業者名<br>氏名                                                              |                         |                                                                                                    |
| x<br>-<br>水<br>ド<br>レ<br>ス<br>-<br>-<br>-<br>-<br>-<br>-<br>-<br>-<br>-<br>-<br>-<br>-<br>- | 所在地 (都道府県)<br>市合地       | ④         報告書送付先は申込者連絡先に           ●         報告書送付先は申込者連絡先に           ●         ●           ●         ●           ●         ●           ●         ●           ●         ●           ●         ●           ●         ●           ●         ●           ●         ●           ●         ●           ●         ●           ●         ●           ●         ●           ●         ●           ●         ●                                                                                                    |
| xールアトレス<br>報告書送付先<br>業者名<br>氏名<br>郵便番号<br>1000001                                           | <b>所在地(都道府県)</b><br>東京都 | ④                                                                                                    |
| x<br>-<br>水<br>ド<br>レ<br>ス<br>-<br>-<br>-<br>-<br>-<br>-<br>-<br>-<br>-<br>-<br>-<br>-<br>- | <b>所在地(都道府県)</b><br>東京都 | ④       報告書送付先は申込者連絡先に         ●       報告書送付先は申込者連絡先に         ●       ●         ●       ●         ●       ●         ●       ●         ●       ●         ●       ●         ●       ●         ●       ●         ●       ●         ●       ●         ●       ●         ●       ●         ●       ●         ●       ●         ●       ●         ●       ●         ●       ●         ●       ●         ●       ●         ●       ●         ●       ●         ●       ●         ●       ●         ●       ●         ●       ●         ●       ●         ●       ●         ●       ●         ●       ●         ●       ●         ●       ●         ●       ●         ●       ●         ●       ●         ●       ●         ●       ● |

③『申込者』…分析依頼を申し込む方の情報について入力します。

- ●「業者名」…申込を行う業者名を入力(デフォルトで元請業者の情報が表示)
- ●「氏名」…申込を行う方の氏名を入力
- ●「郵便番号・所在地」…申込を行う業者の所在地情報を入力(デフォルトで元請業者の情報が表示)
- ①「電話番号」「FAX番号」…申込を行う業者の連絡先情報を入力(デフォルトで元請業者の情報が表示)
- ●「メールアドレス」…申込を行う方のメールアドレスを入力
- - ●「氏名」…郵送先の担当者氏名を記入
  - 「郵便番号・所在地」…郵送先の業者の宛先情報を入力
  - 「電話番号」「FAX番号」…郵送先の業者の連絡先を入力

![](_page_14_Picture_1.jpeg)

| 試料採取者(代表<br>分析調查業者名<br>石綿分析株式会<br>備考欄      | <b>者)</b><br>社   |   |          | 6<br>7<br>8                          |                                       |                                        |            |          |
|--------------------------------------------|------------------|---|----------|--------------------------------------|---------------------------------------|----------------------------------------|------------|----------|
| 分析調查業者名<br>石綿分析株式会<br>備考欄                  | 社                |   |          | 7                                    |                                       |                                        |            |          |
| 備考欄                                        |                  |   |          | 8                                    |                                       |                                        |            |          |
|                                            |                  |   |          | -                                    |                                       |                                        |            |          |
|                                            |                  |   |          |                                      |                                       |                                        |            | <i>h</i> |
|                                            |                  | , |          | 9                                    | · · · · · · · · · · · · · · · · · · · |                                        |            | + 試料追加   |
| U<br>試料ID I 扬                              | 彩取日              |   | 建物名      | IIIIIIIIIIIIIIIIIIIIIIIIIIIIIIIIIIII | ↓ ▲▲▲<br>↓ 試料名                        | 複数個所採取                                 |            |          |
| L<br>L L L L L L L L L L L L L L L L L L L | 2024/12/20<br>削除 | - | テストマンション | キッチン天井                               | 石膏ボード                                 | <sup>● 欠番</sup><br>2                   | <b>↑</b> ↓ |          |
| 25 2                                       | 2024/12/20       | - | ティトマンション | ちッチン庁                                | ビニール中々イル                              | ✓ 複数個所採取                               | <b>∧</b> ↓ |          |
| 「「「「」」「「」」                                 | 削除               |   |          | +7774                                |                                       |                                        |            |          |
| 3                                          | 2024/12/20       |   | テストマンション | 玄関                                   | ケイ酸カルシウム板第一種                          | <ul> <li>複数個所採取</li> <li>欠番</li> </ul> | ↑ ↓        |          |
| <b>●</b> 複製 ■                              | 判除               |   |          |                                      |                                       |                                        |            |          |
|                                            |                  | _ |          |                                      |                                       |                                        |            | 十新料追加    |
|                                            |                  |   | 10       | 日下書き保友                               |                                       |                                        |            |          |

⑤「試料採取指示者(調査者)」…試料の採取を指示された方の氏名を入力します。

⑥「試料採取者(代表者)」…試料の採取者の代表者を1名入力します。

⑦「分析調査業者名」…申込情報の工事エリアと分析手法から自動で分析業者が選択表示されます。

⑧「備考欄」…分析会社への申し送り等を入力。

⑨分析を依頼する試料についての情報を入力。

◎「試料ID」…試料毎に割り振られるID
◎「採取日」…試料の採取を行なった日付を入力
◎「建物名」…試料の採取を行なった違物名を入力
②「採取場所」…試料の採取を行なった場所を入力

[例] 給湯室、リビング等

②「試料名」…採取した試料の試料名を入力

[例] 石膏ボード、仕上げ塗材等

②「複数個所採取」…試料を複数個所採取した場合 ◆を入力
②「欠番」…申し込みフォームを作成途中で、分析依頼を取りやめたい試料が発生した場合 ◆を入力
②「複製」をクリックすると試料情報が複製されます
③「削除」をクリックすると試料情報の入力欄が追加されます

⑩入力した申込情報を途中保存する場合は「下書き保存」をクリック。

⑪ 『石綿分析調査申込登録』に必要な情報を全て入力後「保存」をクリック。

![](_page_15_Picture_0.jpeg)

### 石綿分析調査申込一覧

#### ■分析会社に分析を依頼した情報の一覧や、請求情報が確認できます。

![](_page_15_Picture_3.jpeg)

①Home画面左側のメニューより 「石綿分析調査申込」→「石綿分析調査申込一覧」の順にクリック。

| 「綿分析調査申)                | 入一覧      |         |           |                       |           |                  |        |          | Home / 石綿 | 分析調査申込·     |
|-------------------------|----------|---------|-----------|-----------------------|-----------|------------------|--------|----------|-----------|-------------|
| 検索条件                    |          |         |           | (e                    | 2)        |                  |        |          |           |             |
| 工事                      |          |         |           |                       |           |                  |        |          |           |             |
| 選択                      |          |         |           | ×                     |           |                  |        |          |           |             |
| ステータス<br>● 全て ● 指定( ■ 依 | 依頼H      | ▶ ■ 試料確 | 認中 修正依頼   | 中 🔲 分析待 !             | 5 🔲 分析中 🛛 | ■■■■■■           | キャンセル( | ) 分析完了 ) |           | 2           |
| システム登録日                 |          |         |           |                       |           |                  |        |          |           |             |
| 年/月/日                   |          |         |           | ~                     | 年/月/日     |                  |        |          |           |             |
| 依頼日                     |          |         |           |                       |           |                  |        |          |           | 4           |
| 年/月/日                   |          |         |           | ~                     | 年/月/日     |                  |        |          | •         |             |
|                         |          |         | -         | ~                     | 年 (日)日    |                  |        |          | -         | 5           |
| 申込 請求                   |          |         |           |                       |           |                  |        |          | (         | <b>Q</b> 検索 |
| 10 ¢ 件表示                |          |         |           |                       |           |                  |        |          | 検索:       |             |
| システム<br>登録日 ↑+          | 依頼日 ↑↓ 完 | 7日 ☆ 申  | シタイトル     | $\uparrow \downarrow$ | ステータス ᠬ   | 工事名   ∿          | 検体数 ↔  | 分析手法 ↔   | 定量分析 ↔    | 請求金額 ☆      |
| 2024-12-26              |          | . 東     | 原都江戸川区 石綿 | 的析調查                  | ▲依頼前      | 東京都江戸川<br>区マンション | 1      | 2法       | する        | _           |
| ■詳細 2024-12-26          |          | ŧ       | シタイトル 石綿分 | 计新调查                  | ▲ 依頼前     | 申込タイトル<br>マンション  | 1      | 1法       | しない       | _           |
|                         | 12-      | >       |           | $ \frown $            | 优頼中       |                  | 3      | $\sim$   | しない       | $\sim$      |

②「検索条件」に、一覧に表示する分析依頼の申込情報の条件を設定することで、表示の絞り込みが可能となります。

- ●「工事」…アスベストONEの石綿機能にて既に工事を登録されている場合、登録した工事情報の分析依頼の絞り 込みが可能です。
- ❷「ステータス」…分析依頼の進捗状況を選択することで絞り込みが可能です。
- ❸「システム登録日」…分析依頼の登録を行った日付で絞り込みが可能です。
- ④「依頼日」…分析依頼の申込を行った日で絞り込みが可能です。
- ⑤「完了日」…分析が完了した日付で絞り込みが可能です。

③検索条件を設定した後「検索」をクリックすると分析依頼の申込情報が絞り込まれた状態で表示されます。

④「詳細」をクリックして、申込の詳細を確認してください。

● 『石綿分析申込詳細』ページへ 15

![](_page_16_Picture_1.jpeg)

### コラム①

### 申込一覧画面の見方について

### 分析依頼の申込一覧の見方は次のとおりです。

| ◆ 件表 | 示              |                |                |                                    |                           |                  |       | 1      | 検索:    |         |
|------|----------------|----------------|----------------|------------------------------------|---------------------------|------------------|-------|--------|--------|---------|
| 2    | システム<br>登録日 ↑+ | 依頼日 ᠬ・         | 完了日 ☆          | 申込タイトル 🗠                           | 3<br>ス <del>テ</del> −タス № | 工事名 ↑→           | 検体数 ∿ | 分析手法 ☆ | 定量分析 ∾ |         |
| □詳細  | 2024-12-26     | -              | -              | 東京都江戸川区 石綿分析調査                     | ▲依頼前                      | 東京都江戸川<br>区マンション | 1     | 2法     | する     | _       |
| 詳細   | 2024-12-26     | -              | -              | 申込タイトル 石綿分析調査                      | ▲依頼前                      | 申込タイトル<br>マンション  | 1     | 1法     | しない    | _       |
| 「詳細  | 2024-12-26     | 2024-12-<br>26 | -              | 東京都江戸川区 テストマンショ<br>ン 石綿分析調査        | 依頼中                       | 江戸川区テス<br>トマンション | 3     | 1法     | しない    | -       |
| ■詳細  | 2024-12-25     | _              | -              | 東京都千代田区 テストマンショ<br>ン 1224号室 石綿分析調査 | 下書き                       | テストマンシ<br>ヨン     | 4     | 2法     | する     | 91,920円 |
| 「詳細  | 2024-12-25     | 2024-12-<br>25 | 2024-12-<br>25 | 2502 石綿分析調査                        | ▲<br>再発行中                 | 2502邸            | 1     | 1法     | しない    | 17,960円 |
| ■詳細  | 2024-12-24     | 2024-12-<br>24 | 2024-12-<br>24 | 2501 石綿分析調査                        | 分析完了                      | 2501邸            | 1     | 1法     | しない    | 17,960円 |
| 「詳細  | 2024-12-24     | 2024-12-<br>24 | 2024-12-<br>24 | 埼玉県さいたま市緑区 2601<br>まんしょん 石綿分析調査    | 分析完了                      | 2601マン<br>ション    | 5     | 1法     | する     | 80,860円 |
| ■詳細  | 2024-12-20     | 2024-12-<br>20 | 2024-12-<br>20 | test 石綿分析調查                        | 分析完了                      | tesutマンショ<br>ン   | 4     | 1法     | しない    | 31,960円 |
| ■詳細  | 2024-12-17     | 2024-12-<br>17 | 2024-12-<br>17 | TEST 石綿分析調查                        | 分析完了                      | -                | 3     | 1法     | しない    | 31,960円 |
| ■詳細  | 2024-12-17     | 2024-12-       | 2024-12-       | 埼玉県さいたま市緑区 2598<br>まんしょん、石線分析調査    | 分析完了                      | 2598マン<br>ション    | 1     | 1法     | しない    | 15,980円 |

●「申込」タブ… 分析依頼申込の一覧が表示されます。

※「請求」タブをクリックすると請求ベース表示の一覧画面が表示されます。

❷「詳細」をクリックすると、依頼された分析調査のステータスと申込情報、試料情報が表示されます。
 ❸「ステータス」…分析依頼申し込みの進捗状況が表示されます。

『下書き』…分析依頼の申込情報の登録が完了していない状態です。

『体頼前』…分析依頼の年送情報の登録が光」していない状態です。 『依頼前』…分析依頼の申込情報を入力し、分析会社に依頼準備中の状態です。 『依頼中』…分析依頼ボタンを押し、分析依頼を分析会社に送付した状態です。 『試料確認中』…分析会社が分析依頼を確認後、申込情報に修正依頼をかけた状態です。 『再発行中』…分析結果の再発行依頼を分析会社へ送付した状態です。

『分析完了』…分析会社が分析を完了し、分析結果がアップロードされた状態です。 ④「請求金額」…をクリックすると、分析依頼一件当たり発生した請求金額の合計が表示されます。 ●検索フォームにテキストを入力すると、テキストに合致する分析依頼申込情報が表示されます。

![](_page_17_Picture_1.jpeg)

### コラム②

### 請求一覧画面の見方について

### 「申込」タブから「請求」タブへ切り替えることで 請求情報の明細を表示できます。

![](_page_17_Figure_5.jpeg)

- 「請求」タブをクリックし、「検索条件」に一覧に表示する請求情報の条件を設定することで、表示の 絞り込みが可能となります。
  - ●「工事」…アスベストONEの石綿機能にて既に工事を登録されている場合、登録した工事情報の分析依 頼の絞り込みが可能です。
  - ❷「システム登録日」…分析依頼の登録を行った日付で絞り込みが可能です。
  - ③「依頼日」…分析依頼の申込を行った日で絞り込みが可能です。
  - ④「完了日」…分析が完了した日付で絞り込みが可能です。
  - ❺「請求月」…請求が発生した月での絞り込みが可能です。

②検索条件を設定した後「検索」をクリックすると請求情報が絞り込まれた状態で表示されます。

③「csv出力」をクリックすると、表示されている請求情報がcsvデータで出力されます。

![](_page_18_Picture_0.jpeg)

### [STEP②] 分析依頼申込を分析会社に送付するまでの流れについて

■ステータス [依頼前]

作成した分析依頼申込情報について、詳細確認、見積書発行、修正、分析会社に送付ができます。

| 石綿分析                    | 調査申込                | 入詳細            |                          |                            | Home / 石綿分析調查申込一覧 / 石綿分析調查申込詳      |
|-------------------------|---------------------|----------------|--------------------------|----------------------------|------------------------------------|
|                         |                     |                | まだ依頼は完了<br>依頼権限を持つ人に分析依: | くしておりません。<br>頼手続きを依頼してください | 610                                |
| ステータス                   |                     |                |                          |                            |                                    |
| 申込タイト                   | l                   |                |                          |                            |                                    |
| 東京都千代                   | 亚 テストマ              | ンション 1224号室 石綿 | 分析調査                     |                            |                                    |
| ステータス                   |                     | ▲依頼内容を確認し      | 分析依頼ボタンを押してく             | <u>1</u><br>ださい。           |                                    |
| ✓ 依頼前                   |                     | 依頼中            | 試料確認中                    |                            | 分析完了                               |
| 1<br>                   | 歴日見積                | 書印刷            |                          |                            | 3 4<br>② <b>▲</b> 分析依頼<br>『編集】 言別除 |
| 申込情報                    |                     |                |                          |                            | 9                                  |
| <b>定量分析</b><br>する       |                     |                |                          |                            |                                    |
| <b>定性分析手</b><br>1法 (偏光) | <b>去</b><br>分散顕微鏡にて | アスベストの種類を判定)   |                          |                            | +                                  |
| 試料情報                    |                     |                |                          |                            | 6                                  |
| 試料ID                    | 採取日                 | 建物名            | 採取場所                     | 試料名                        | 修正コメント                             |
| 0000021-1               | 2024/12/26          | テストマンション       | キッチン天井                   | 石育ボード                      | ◎ 複数個所採取                           |
| 0000021-2               | 2024/12/26          | テストマンション       | キッチン床                    | ビニール床タイル                   | ☑ 複数個所採取                           |
| 0000021-3               | 2024/12/26          | テストマンション       | 玄関                       | ケイ酸カルシウム板第一種               | □ 複数個所採取                           |
|                         |                     |                |                          |                            |                                    |

①『ステータス[依頼前]』…申込情報を入力し、分析会社に依頼準備中の状態です。

●「変更履歴」…依頼した分析依頼情報に修正が発生した場合、変更履歴が確認できます。

- 2「見積書印刷」…作成した分析依頼申込の見積書を印刷します。
- ❸「編集」…作成した分析依頼申込情報を編集します。
- ④「削除」…作成した分析依頼申込情報を削除します。
- ⑤「申込情報」…+マークを押すことで、作成した分析依頼申込情報が表示され、内容を確認できます。
- ⑥「試料情報」…作成した分析依頼申込情報の試料情報が確認できます。

②各内容を確認後「分析依頼」をクリック。

19

![](_page_19_Picture_1.jpeg)

![](_page_19_Figure_2.jpeg)

- ③コメント記載欄と利用規約の画面表示されます。
  - ●「コメント」…分析会社の方に申し送り事 項等がある場合は記入。
  - ③「利用規約」
    …アスベストONE分析依頼機能をご利用いただくに当たっての注意事項となります。ご一読いただき、同意いただける場合は、『利用規約に同意する』に ▼を入力してください。
- ④「依頼」をクリックして。

| 確認       | × |
|----------|---|
| よろしいですか? | 5 |
|          |   |

⑤確認画面が表示されたら「はい」をクリック。 作成した分析依頼申込情報が、分析会社に送 付されます。

![](_page_20_Picture_0.jpeg)

石綿分析調査申込詳細 [ステータス:依頼中]

### [STEP②] 試料を分析会社に郵送する手続きについて

■ステータス [依頼中]

作成した分析依頼申込情報を元に、送付状を印刷し、分析会社に郵送します。

| 石綿分析                     | 調査申込                     | 乙詳細                    |                       |                     | Home / 石綿分析調査申 | <b>込一覧</b> / 石綿分析調査申込詳細 |
|--------------------------|--------------------------|------------------------|-----------------------|---------------------|----------------|-------------------------|
| ステータス                    |                          |                        |                       |                     |                |                         |
| <b>申込タイト</b> ル<br>東京都千代日 | <b>レ</b><br>田区 テストマ      | ンション 1224号室 石綿;        | 分析調査                  |                     |                |                         |
| ステータス                    |                          |                        | (                     | 1                   |                |                         |
| ✓<br>依頼前                 |                          | ● 依頼中                  | 試料確認中                 |                     | 分析完了           |                         |
| 三変更履<br>申込情報             | 歴₿見積                     | 書DL 日送付書印刷<br>②        |                       |                     |                | +                       |
| 試料情報                     |                          |                        |                       |                     |                |                         |
| <b>武料ID</b><br>0000021-1 | <b>採取日</b><br>2024/12/26 | <b>建物名</b><br>テストマンション | <b>採取場所</b><br>キッチン天井 | <b>試料名</b><br>石膏ボード | ─ 複数個所採取       | 修正コメント                  |
| 0000021-2                | 2024/12/26               | テストマンション               | キッチン床                 | ビニール床タイル            | ☑ 複数個所採取       |                         |
| 0000021-3                | 2024/12/26               | テストマンション               | 玄関                    | ケイ酸カルシウム板第一種        | □ 複数個所採取       |                         |

①『ステータス [依頼中]』…分析依頼ボタンを押し、分析依頼を分析会社に送付した状態です。

②「送付書印刷」をクリック、郵送先の分析会社情報が記載された送付書が印刷されます。

| 、頼 | NO 000002                        | 7                    | 3                                      |
|----|----------------------------------|----------------------|----------------------------------------|
|    | アス                               | スベストC                | NE分析 試料送付用シート                          |
|    | 試料は、                             | レターパッ                | クまたは宅配便でお送りください。                       |
|    | レターパ                             | ックで送付                | †する場合、以下を切り貼りして頂けます。                   |
|    | お<br>届<br>け                      | おところ:<br>Address     | 〒174-0072<br>東京都板橋区南常盤台<br>津田10-4-9    |
|    | T                                | おなまえ:<br>Name        | 石綿分析調査業者2701 様                         |
|    | 0                                | 電話番号:<br>Telephone N | lumber 050 (828 ) 1165                 |
|    | F ご<br>r 依                       | おところ:<br>Address     | 〒100-0005<br>東京都千代田区丸の内                |
|    | o <sub>頼</sub><br>m <sub>主</sub> | おなまえ:<br>Name        | 排出事業者2601 (石綿分析調査依頼と工事のみ利用)<br>テストー郎 様 |
|    |                                  | 電話番号:<br>Telephone N | 0368091021<br>lumber ( )               |

③試料の送付手順は以下のとおりです。

- (1) 試料IDをジップロックに記入し、該当の試料をジップロックに封入します。 ※試料を複数個所採取した場合は、複数試料分ジップロックに封入し、同じ試料IDを それぞれ複数に分かれた場合記入してくだ さい。
- (2) 印刷した送付書をレターパック等に貼り付け、送付書に記載の住所宛てに郵送手続きを行ってください。
  ※郵送費は恐れ入りますが、ご利用者様負担にてお願いいたします。

![](_page_20_Picture_13.jpeg)

![](_page_21_Picture_0.jpeg)

### 石綿分析調査申込詳細 [ステータス: 試料確認中]

### [STEP③']送付した試料に関して見積修正が発生した場合(修正の無い場合は「STEP④」へ)

### ■ステータス [試料確認中]

分析会社に試料が到着した後、送付した試料と分析依頼申込内容に相違があった場合、分析会 社側から申込内容に修正がされます。(修正がない場合は、そのまま「STEP④」へ進みます)

| 石綿分析                    | 調査申込                | 入詳細           |         |             | Home / 石綿分析調    | 查申込一覧 / 石綿分析調査申込詳細                                              |
|-------------------------|---------------------|---------------|---------|-------------|-----------------|-----------------------------------------------------------------|
| ステータス                   |                     |               |         |             |                 |                                                                 |
| <b>申込タイトル</b><br>東京都千代日 | <b>レ</b><br>田区 テストマ | ンション 1224号室 石 | 綿分析調査   |             |                 |                                                                 |
| ステータス                   |                     | ▲分析結果を登録      | してください。 | 1           | _               |                                                                 |
| ✓                       |                     | 依頼中           | 武料確認中   | 分析中         | 今析完了            |                                                                 |
| 1<br><b>∷</b> 変更履       | 2<br>歴 日見積          | 書DL           |         |             | <b>3</b><br>②承認 | <ul><li>4</li><li>5</li><li>○</li><li>○</li><li>キャンセル</li></ul> |
| 申込情報                    |                     |               |         |             |                 | +                                                               |
| 試料情報                    |                     |               |         | 2           |                 | 6                                                               |
| 試料ID                    | 採取日                 | 建物名           | 採取場所    | 試料名         |                 | 修正コメント                                                          |
| 0000021-1               | 2024/12/26          | テストマンション      | キッチン天井  | 石膏ボード       | 🔲 複数個所採取        | スレートポードの試料あ                                                     |
| 0000021-2               | 2024/12/26          | テストマンション      | キッチン床   | ビニール床タイル    | 🕑 複数個所採取        |                                                                 |
| 0000021-3               | 2024/12/26          | テストマンション      | 玄関      | ケイ酸カルシウム板第一 | 種 🗋 複数個所採取      | 木材でした                                                           |

①『ステータス[試料確認中]』…分析会社側から申込内容の修正依頼が入った際に移行するステータスです。

| 変更履歴」…日                                    | 申し込み                   | ·内容力                     | が修正        | [ċł            | 1た際(       | こ変更履歴が確認できます。                                                               |             |
|--------------------------------------------|------------------------|--------------------------|------------|----------------|------------|-----------------------------------------------------------------------------|-------------|
| 1                                          | 変更層歷                   |                          |            |                |            | ×                                                                           |             |
|                                            | 10 \$ 件表示              |                          |            |                |            | 検索                                                                          |             |
|                                            | 変更日時 🔧                 | ス <del>テ</del> −タ<br>ス ∾ | ファイ<br>ル ∾ | 版小             |            | <b>6</b> 4                                                                  |             |
|                                            | 2024/12/20<br>16:53:16 | 試料確認中                    | 見積書        | 2              | 2701<br>一郎 | 試料02は木材のため分析不要かと思われます。<br>郵送いただいた試料について、スレートボードもあったため、分析を行う際<br>は遠加費用となります。 |             |
|                                            | 2024/12/20<br>16:06:42 | 依頼中                      | 見積書        | 1              | 2601<br>一郎 | 3検体分析依頼をお騒いいたします。                                                           |             |
|                                            | 2件中1から2まで              | 表示                       |            |                |            | 前 1 次                                                                       |             |
|                                            |                        |                          |            |                |            | ຣປສີ <b>ເ</b>                                                               |             |
| 責書DL」…<br>認」…申込[                           | 申込内客<br>内容が修           | §が修〕<br>§正され             | 正され<br>れた際 | 1た<br>祭に       | 際は、<br>、修正 | 修正された見積書がDL可能です。<br>内容に相違がなけれな承認を押し                                         | て申込内容を確定いたし |
| す<br>:・・・・・・・・・・・・・・・・・・・・・・・・・・・・・・・・・・・・ | す。<br>由い内容             | ≲が修ī                     | トさと        | ן <i>ב</i> ל ר | 図に         | 修正内容に異議があス提合け、分                                                             | 析会社宛てに修正の依頼 |
| ž                                          | 美ること                   | ができ                      | ます         | 0              |            |                                                                             |             |
| . 1 .                                      | 分析优                    | 話白ん                      | * * +      | :+7            | 17117      | t ス フ レ が で キ キ オ                                                           |             |

修正内容を確認し、上記❸❹❺いずれかの操作を行ってください

②『試料情報』…申込内容が修正された際は、修正された申込情報が確認可能です。

❻「修正コメント」…分析会社より分析内容の修正が入った際に、修正コメント等を確認できます。

![](_page_21_Picture_13.jpeg)

![](_page_22_Picture_0.jpeg)

### 石綿分析調査申込詳細 [ステータス:分析中]

### [STEP④] 分析会社が分析を開始した状態について

■ステータス[分析中] 分析会社に分析依頼を送付することで、分析内容が確定、分析会社が分析している状態です。 申込内容は確定しているため、変更はできません。

| 石綿分析                   | 調査申込                | 乙詳細            |         |              | Home / 石綿分析調 | 查申込一覧 / 石綿分析調査申込詳細 |
|------------------------|---------------------|----------------|---------|--------------|--------------|--------------------|
| ステータス                  |                     |                |         |              |              |                    |
| <b>申込タイト</b><br>東京都千代日 | <b>ル</b><br>田区 テストマ | ンション 1224号室 石綿 | 帛分析調查   |              |              |                    |
| ステータス                  |                     |                |         | 1            |              |                    |
| ✓ 依頼前                  |                     | 依頼中            | ✓ 試料確認中 |              | 分析完了         |                    |
| ■変更履                   | 歴 ₿見積               | 書DL            |         |              |              |                    |
| 申込情報                   |                     |                |         |              |              | +                  |
| 試料情報                   |                     |                |         |              |              |                    |
| 試料ID                   | 採取日                 | 建物名            | 採取場所    | 試料名          |              | 修正コメント             |
| 0000021-1              | 2024/12/26          | テストマンション       | キッチン天井  | 石膏ボード        | 🦳 複数個所採取     |                    |
| 0000021-2              | 2024/12/26          | テストマンション       | キッチン床   | ビニール床タイル     | 🕑 複数個所採取     |                    |
| 0000021-3              | 2024/12/26          | テストマンション       | 玄関      | ケイ酸カルシウム板第一種 | ■ 複数個所採取     |                    |

①『ステータス[分析中]』…申込内容は確定しているため、変更はできません。

![](_page_22_Picture_6.jpeg)

![](_page_23_Picture_0.jpeg)

### [STEP⑤] 分析会社が分析を完了した状態について

■ステータス [分析完了]

分析会社が分析結果をアスベストONE上に登録し、分析の結果がダウンロード可能な状態です。

| 5綿分材                  | 「調査申)               | 入詳細            |                          |              | Home / 石綿分析      | 調査申込一覧 / 石綿分析調査申込詳細 |
|-----------------------|---------------------|----------------|--------------------------|--------------|------------------|---------------------|
| ステータス                 | ζ.                  |                |                          |              |                  |                     |
| <b>申込タイト</b><br>東京都千代 | <b>ル</b><br>田区 テストマ | マンション 1224号室 石 | 綿分析調査                    |              |                  |                     |
| ステータス                 |                     | A (2)          | モがウマレナハキナ                | 1            |                  |                     |
| <u></u>               |                     |                |                          | <b>⊘</b>     |                  |                     |
|                       | 2                   | 10XHAHH        | aTU不计学性成态 <sup>1</sup> 1 | 754万平        | ር <b>ጋ</b> ናበሱርር | 4                   |
| <b>!</b> 三変更履         | 讈 日見積               | 書DL 计分析結果DL    |                          |              |                  | ▲ 再発行依頼             |
| 申込情報                  |                     |                |                          |              |                  | +                   |
| 試料情報                  |                     |                |                          |              |                  |                     |
| 試料ID                  | 採取日                 | 建物名            | 採取場所                     | 試料名          |                  | 修正コメント              |
| 0000021-1             | 2024/12/26          | テストマンション       | キッチン天井                   | 石膏ボード        | 🧻 複数個所採取         |                     |
| 0000021-2             | 2024/12/26          | テストマンション       | キッチン床                    | ビニール床タイル     | 🗹 複数個所採取         |                     |
| 0000021-3             | 2024/12/26          | テストマンション       | 玄関                       | ケイ酸カルシウム板第一種 | □ 複数個所採取         |                     |
| 請求情報                  |                     |                |                          |              |                  |                     |
| 請求月                   | 内容                  |                | 請求金額                     |              |                  |                     |
| 2024/12               | 分析料金                |                | 31,960 円                 |              |                  |                     |
|                       |                     | 合計             | 31,960円                  |              |                  |                     |
|                       |                     |                |                          |              |                  |                     |

①『ステータス[分析完了]』…分析会社側から分析結果報告書がアップロードされた際のステータスです。

●「変更履歴」…申込内容の変更履歴が確認できます。

❷「見積書DL」…申込内容が修正された際は、修正された見積書がダウンロード可能です。

❸「分析結果DL」…分析会社が作成した分析結果をダウンロードすることが可能です。

④「再発行依頼」…分析会社が作成した分析結果報告書に修正を依頼することが可能です。※有料

②最後に、分析結果報告書をダウンロードし、内容を確認してください。

![](_page_23_Picture_12.jpeg)

# 便利機能

![](_page_24_Picture_1.jpeg)

![](_page_25_Picture_0.jpeg)

### ログインパスワードの変更

### ■ログインパスワードの変更が行えます。

| <ul> <li>ストQNE 公</li> <li>王事 &lt;</li> <li>NEWI 石綿分析調査中込く</li> </ul> | ≡<br>Home<br>®はじめてアスペストのM | 月間工(***                    |             | <b>環境 守</b><br>サンプル株式会社 |          |                |
|----------------------------------------------------------------------|---------------------------|----------------------------|-------------|-------------------------|----------|----------------|
| ・ ーナオーハエ<br>当者 く                                                     | メンテナンス、新機制<br>5 0 件表      | 8. 休業室内<br>示               |             |                         |          | 1 ユーザー情報確認     |
| 被变更中游<br>————————————————————————————————————                        | 通知日時                      | 通知內容                       | リンク         | 表示期限日                   |          |                |
| 绿情報変更                                                                | 2023-08-17 12:00          | 8/21システムメンテナンスのお知らせ        | こちらをご確認ください | 2023-09-30              | <u>e</u> | 「バスワート変更       |
| 1担当者变更申請                                                             | 2023-07-31 12:00          | 夏季休業のお知らせ                  | こちらをご確認ください | 2023-09-01              |          |                |
| 先担当者変更申請                                                             | 2023-06-13 12:00          | TOPページ サイドメニュー変更のお知らせ      | こちらをご確認ください | 2024-06-13              |          | <b>じ</b> ログアウト |
|                                                                      | 2023-05-24 12:00          | 石棉調査者登録に関する登録エラーにつきまして     | こちらをご確認ください | 2024-03-31              |          |                |
|                                                                      | 2023-04-05 12:00          | 工事担当者とは何かについて【10次アップデート機能】 | こちらをご確認ください | 2024-04-05              |          |                |
|                                                                      | 10 件中 1 から 5 まで表示         | Ē                          |             | 前 1 2 次                 |          |                |

①Home画面の右上のユーザー名をクリックすると、 ユーザー名の下に「ユーザ情報確認」「パスワード 変更」「ログアウト」の画面が表示されます。

![](_page_25_Figure_6.jpeg)

②「パスワード変更」をクリック。

 ①パスワード…現在のログインパスワードを入力
 ②新パスワード…新しいパスワードを入力
 ③新パスワード(確認)…確認のため、再度新しいパス ワードを入力
 ※パスワードは『半角英数字+記号 12文字以上』で登録 してください。

③「保存」をクリック。

![](_page_25_Picture_10.jpeg)

#### memo

### 【お問い合わせ先】

## 株式会社EMS UNI-PORTカスタマーサポート Tel:03-6809-1021 Mail:<u>uniport-cs@kk-ems.jp</u>

※アスベストONEシステム内に24時間受付の問い合わせフォーム (<u>https://share.hsforms.com/1c2HTtXRqQ1-PxxQ4tp3ZJQdbepo</u>) を設けております。そちらもご活用ください。